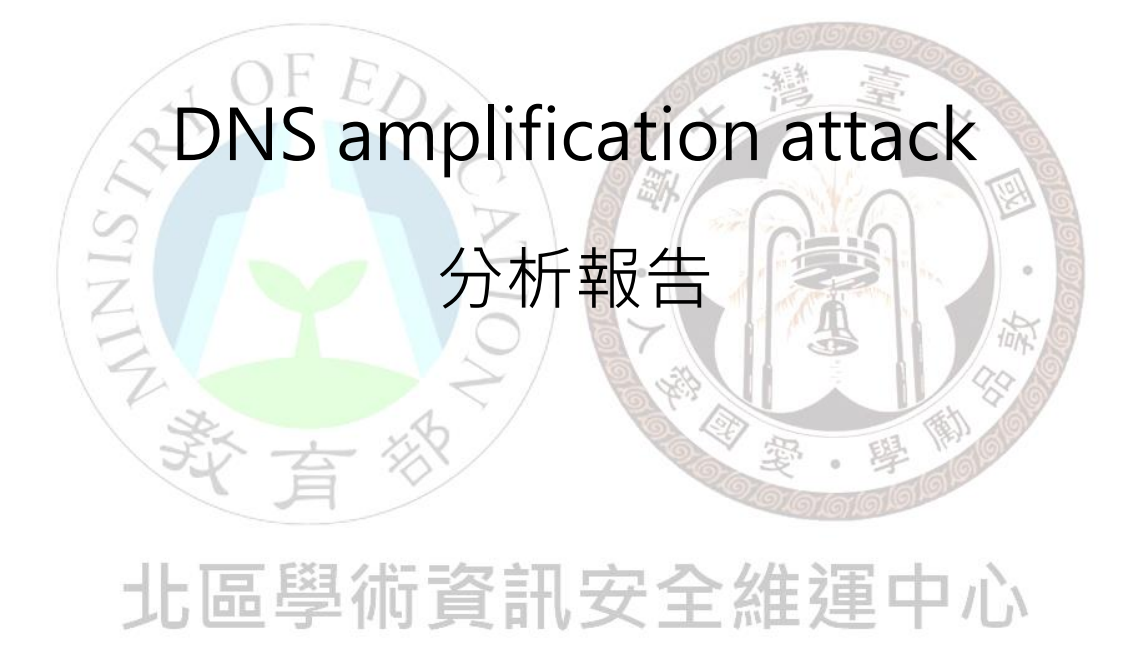

北區 ASOC 團隊製

2013/11

| 1. | DNS 簡介3                                  |
|----|------------------------------------------|
| 2. | DNS amplification attack(放大攻擊)簡介4        |
| 3. | DNS amplification attack 分析說明7           |
| 4. | DNS amplification attack 解決方案10          |
|    | 4.1 Windows DNS 10<br>4.2 Linux DNS 21   |
|    | SININA A A A A A A A A A A A A A A A A A |
|    | 北區學術資訊安全維運中心                             |

#### 1. DNS 簡介

在早期 TCP/IP 協定的網路環境中,兩台主機間若要進行通訊,則必須 先知道對方的 IP 位址,才能開始網路通訊,而人們對於純數字的 IP 格式資 料的記憶並不在行,DNS 服務就是為了解決這問題而生,DNS 全名為 Domain Name Service,主要的用途在於將一般人易於記憶的網址轉換成 電腦所使用的 IP 格式,而 DNS 其實沒有想像中的遙遠,當打開瀏覽器鍵入 網址連上網時,其實已經在使用 DNS 的服務了。

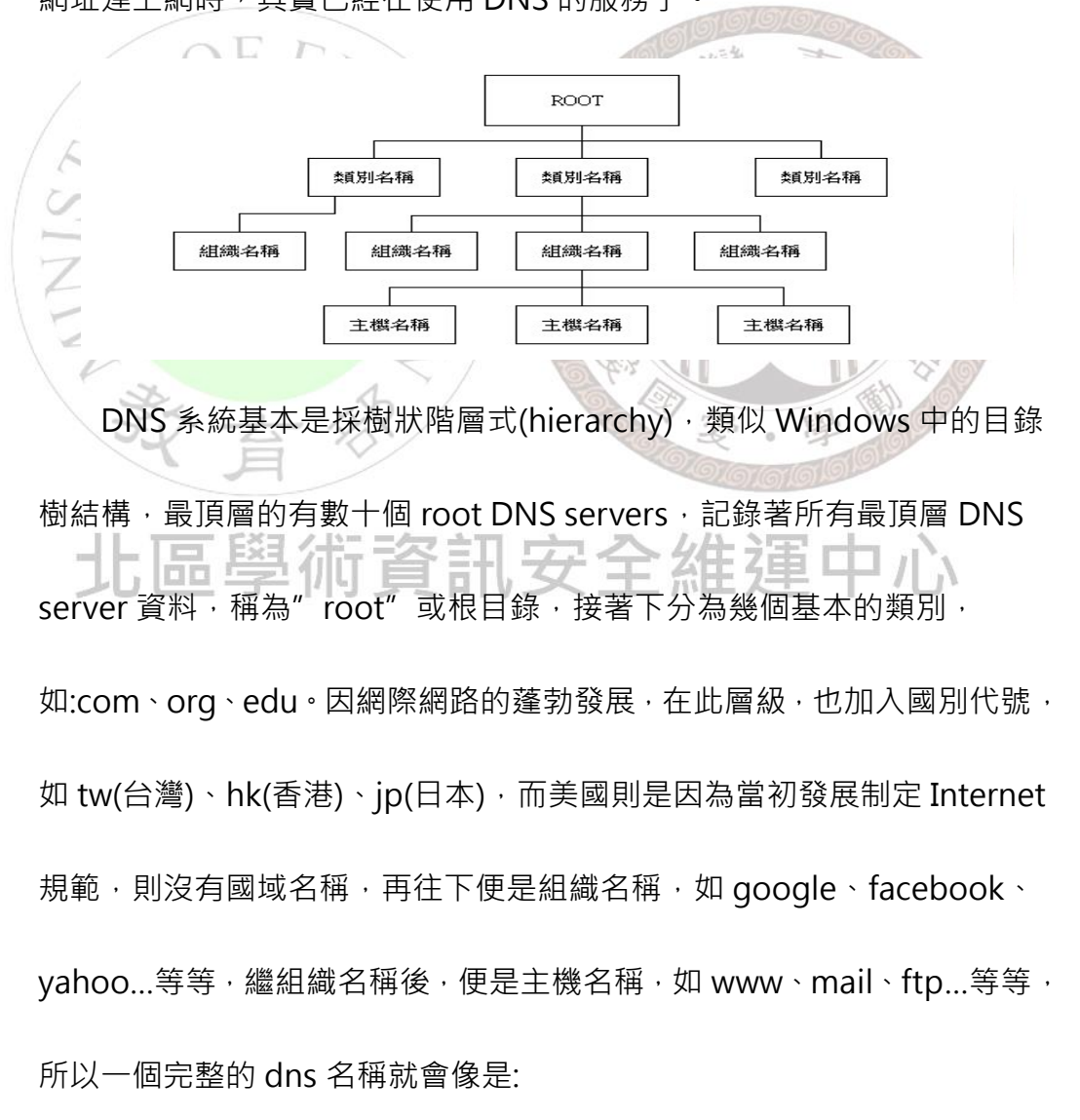

www(主機名稱).google(組織名稱).com(國別代號因美國而省略)。

# 2. DNS amplification attack(放大攻擊)簡介

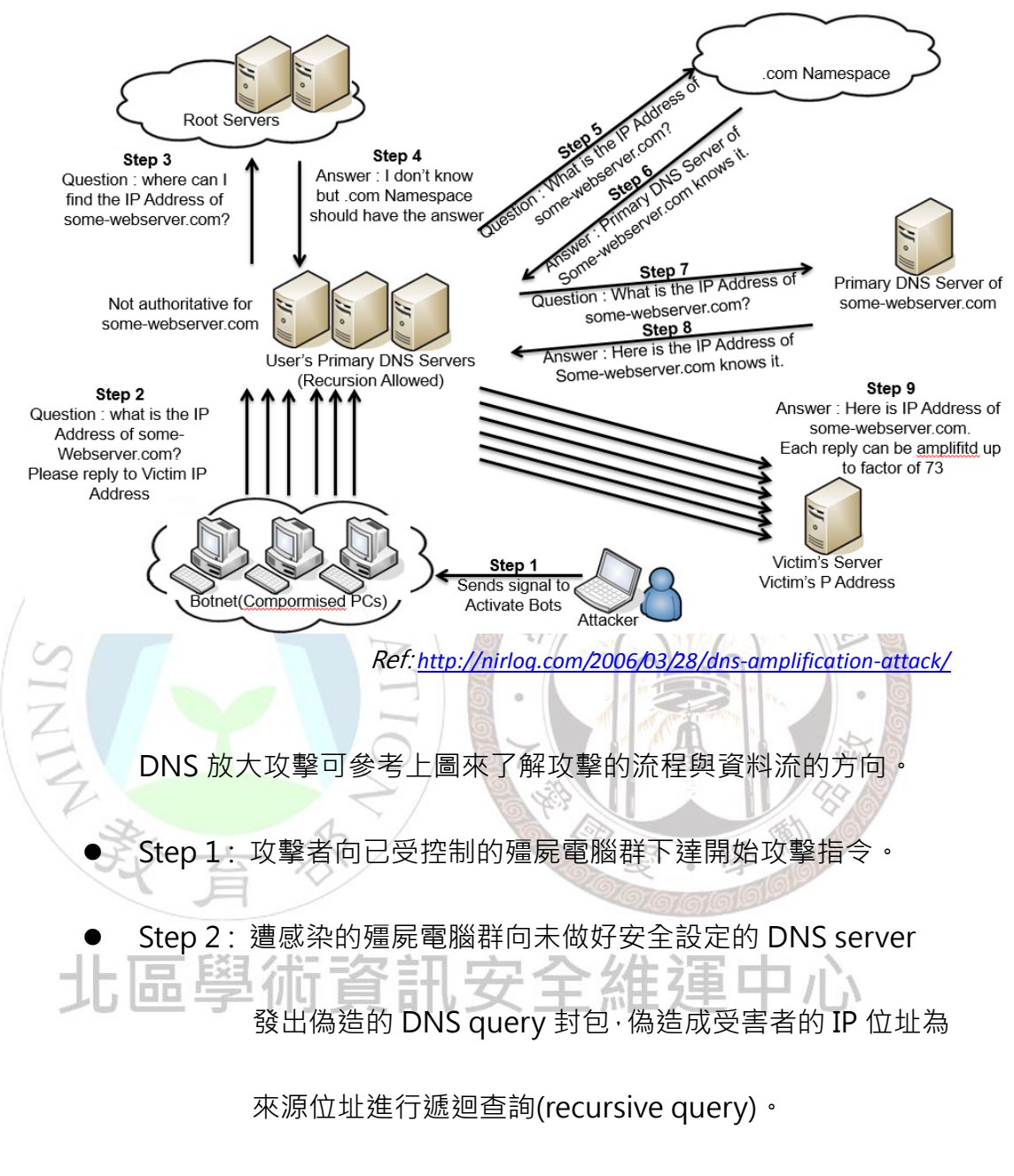

● Step 3: 受害的 DNS 主機向根目錄 Server 進行 domain 查

詢。

● Step 4: 根目錄主機向受害 DNS 主機回傳查詢無此 domain 的

訊息,並回傳另一根伺服器可能有其 domain 資料。

● Step 5: 受害 DNS 主機轉向另一根目錄 Server 進行 domain 查

詢。

● Step 6:外部根目錄 Server 回傳知道此 domain 資料的 DNS

server 位址。

- Step 7: 受害 DNS 主機再度向此 DNS 發出查詢。
- Step 8:外部 DNS 回傳受害 DNS 主機 domain 查詢資料。
- Step 9: 受害 DNS 主機向遭偽造來源的主機回傳 domain 查詢

資料。 攻擊者透過不斷重複上述步驟,向目標主機發送大量 UDP 封包, 藉此阻斷其正常服務,也由於受害 DNS 主機回傳到目標主機之封包大 小會大於殭屍電腦群所發送的封包大小,過程中流量具有放大的效果, 故稱其為 DNS 放大攻擊。 2013 年三月歐洲反垃圾郵件組織 Spamhaus 即是遭此 DDoS 攻

擊·攻擊流量高達 300Gbps·成為目前為止最嚴重的一次 DDoS 攻擊。

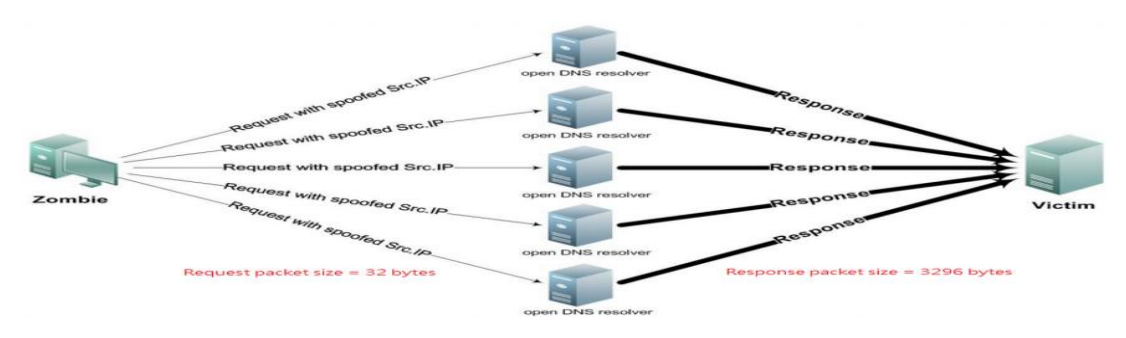

ref: http://nsfocusblog.com/tag/dns-amplification-attacks/

參考上圖可了解此種攻擊模式下的放大效果·約可從 32byte(*殭屍電腦群發出*) 放大至 3296byte(*DNS 主機回傳給受害主機*)·攻擊頻寬約可被放大 100 倍左 右·當殭屍電腦群發出大量的 DNS query 封包時·甚至會導致封包在 router 轉送時出現壅塞·進而產生更大規模的影響·所以 DNS 主機安全性設定· 已成為不可忽視的重要課題之一。

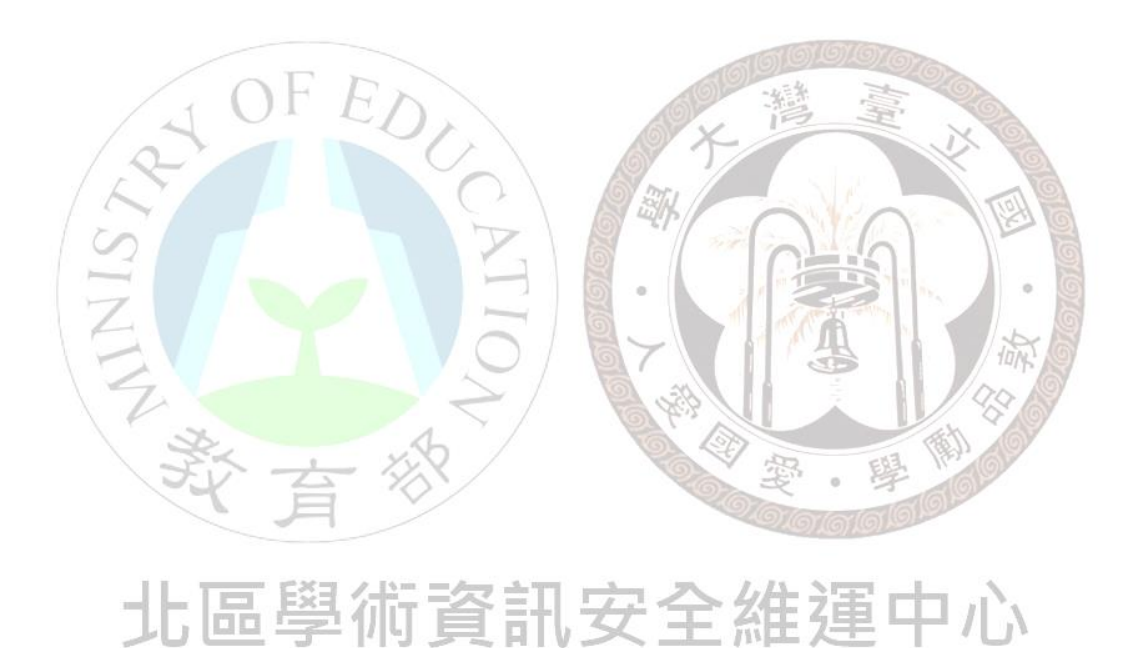

# 3. DNS amplification attack 分析說明

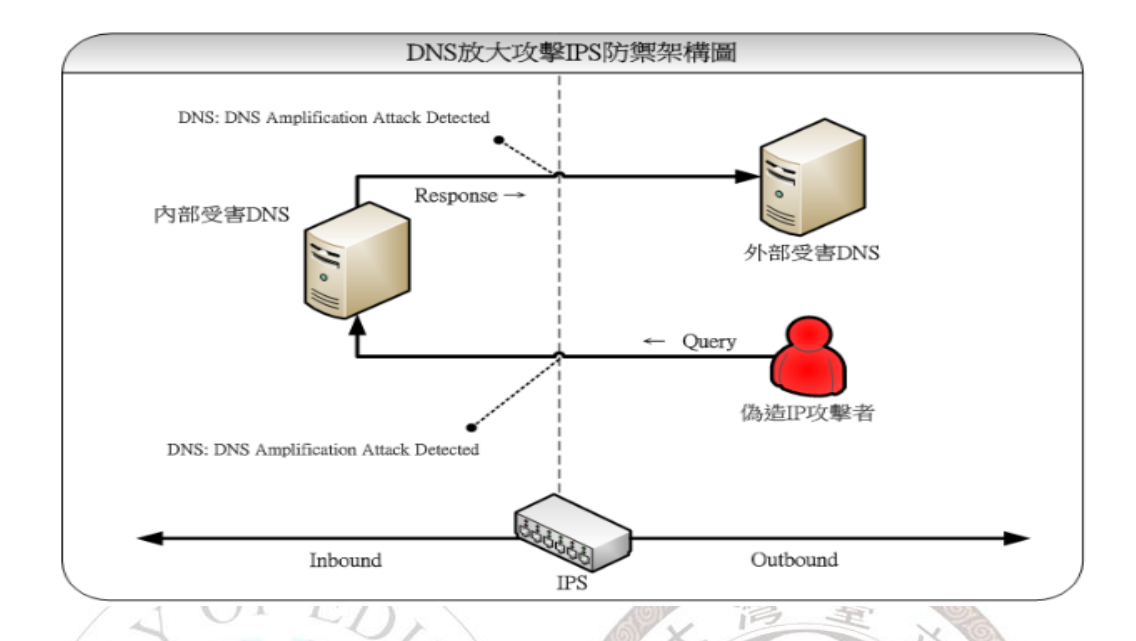

北區 ASOC 透過 IPS 即時監測各區網中心是否有 DNS 放大攻擊事 件·偵測基本架構可參考上圖·透過於網路骨幹中的 IPS·同時檢測 Inbound 及 Outbound 的流量·一旦有外部攻擊者發出偽造來源的惡意 DNS 封包或 內部 DNS 主機發出異常 query 封包時·皆可被 IPS 偵測到,避免 DDoS 攻擊之情事發生·在此種偵測模式下·我們可以確保轄下連線單位內的 DNS 不被外部惡意攻擊者所利用,同時,也能確保內部不受到此種攻擊模式危 害·在大規模攻擊情事發生前,亦能提早發出告警,避免攻擊進一步擴大而 影響整體網路環境。

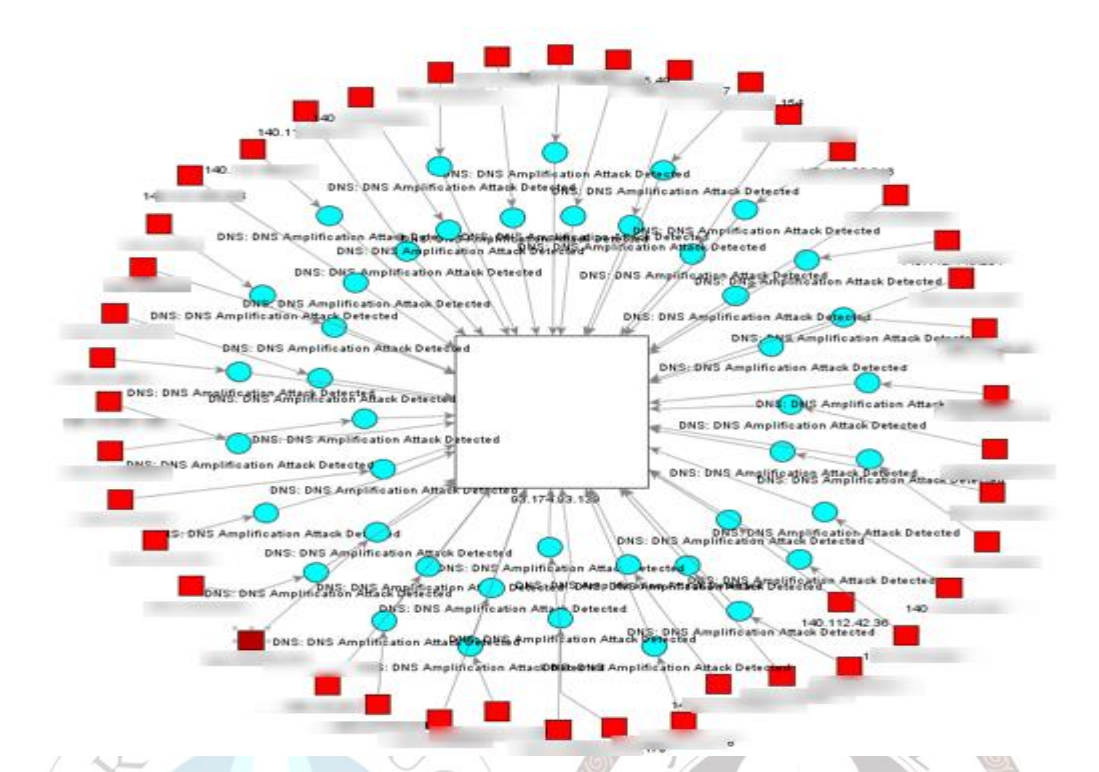

經過 Arcsight 收容前端 IPS 資料後,進行後續的關聯分析,產出 如上攻擊拓撲圖,可了解此種攻擊行為的模式及其關連性。其中紅色方形代 表攻擊發動者,藍色圓形表示攻擊事件類型,而白色方形代表攻擊目的端主 機,圖形的大小代表攻擊量的多寡,綜合以上資訊,可以發現 DNS 放大攻 擊模式具有多攻擊來源、單一目標、及龐大數量等特性。在此模式下,目標 主機若沒有相關防護措施,網路環境很容易被攻擊造成網路癱瘓。

| 40 2013-11-09 23:31:17.133235<br>43 2013-11-09 23:31:17.150343<br>DNS 892 Standard query<br>M<br>Sandia.gov: type ANY, class IN<br>Answers<br>Sandia.gov: type RSIG, class IN<br>Sandia.gov: type RSIG, class IN<br>Sandia.gov: type RSIG, class IN<br>Sandia.gov: type RSIG, class IN<br>Sandia.gov: type RSIG, class IN<br>Sandia.gov: type RSIG, class IN<br>Sandia.gov: type RSIG, class IN<br>Sandia.gov: type RSIG, class IN<br>Sandia.gov: type DSKEY, class IN<br>Sandia.gov: type DSKEY, class IN<br>Sandia.gov: type DSKEY, class IN<br>Sandia.gov: type DSKEY, class IN<br>Sandia.gov: type DSKEY, class IN<br>Sandia.gov: type RSIG, class IN<br>Sandia.gov: type RSIG, class IN<br>Sandia.gov: type RSIG, class IN<br>Sandia.gov: type RSIG, class IN<br>Sandia.gov: type RSIG, class IN<br>Sandia.gov: type RSIG, class IN<br>Sandia.gov: type RSIG, class IN<br>Sandia.gov: type DS, class IN<br>Sandia.gov: type DS, class IN<br>Sandia.gov: type DS, class IN<br>Sandia.gov: type DS, class IN<br>Sandia.gov: type DS, class IN<br>Sandia.gov: type DS, class IN<br>Sandia.gov: type DS, class IN<br>Sandia.gov: type DS, class IN<br>Sandia.gov: type DS, class IN<br>Sandia.gov: type DS, class IN<br>Sandia.gov: type DS, class IN<br>Sandia.gov: type NS, class IN, ns ns8.sandia.gov<br>Sandia.gov: type NS, class IN, ns ns9.sandia.gov<br>Additional records                                                                                                    | No. | Time           | ▲ Source                     | Destination     | Protocol | Length | Info     |       |
|----------------------------------------------------------------------------------------------------|-----|----------------|------------------------------|-----------------|----------|--------|----------|-------|
| 43 2013-11-09 23:31:17.150343 DNS 892 Standard query<br>Sandia.gov: type ANY, class IN<br>Answers<br>Sandia.gov: type RRSIG, class IN<br>Sandia.gov: type RRSIG, class IN<br>Sandia.gov: type RRSIG, class IN<br>Sandia.gov: type RRSIG, class IN<br>Sandia.gov: type RRSIG, class IN<br>Sandia.gov: type RRSIG, class IN<br>Sandia.gov: type DNSKEY, class IN<br>Sandia.gov: type DNSKEY, class IN<br>Sandia.gov: type DNSKEY, class IN<br>Sandia.gov: type DNSKEY, class IN<br>Sandia.gov: type RRSIG, class IN<br>Sandia.gov: type RRSIG, class IN<br>Sandia.gov: type RRSIG, class IN<br>Sandia.gov: type RRSIG, class IN<br>Sandia.gov: type RRSIG, class IN<br>Sandia.gov: type RRSIG, class IN<br>Sandia.gov: type RRSIG, class IN<br>Sandia.gov: type RRSIG, class IN<br>Sandia.gov: type RSIG, class IN<br>Sandia.gov: type RSIG, class IN<br>Sandia.gov: type DS, class IN<br>Sandia.gov: type DS, class IN<br>Sandia.gov: type DS, class IN<br>Sandia.gov: type DS, class IN<br>Sandia.gov: type DS, class IN<br>Sandia.gov: type DS, class IN<br>Sandia.gov: type DS, class IN<br>Sandia.gov: type DS, class IN<br>Sandia.gov: type NS, class IN, ns ns8.sandia.gov<br>Sandia.gov: type NS, class IN, ns ns9.sandia.gov<br>Sandia.gov: type NS, class IN, ns ns9.sandia.gov<br>Sandia.gov: type NS, class IN, ns ns9.sandia.gov<br>Additional records                                                                                                    |     | 40 2013-11-09  | 23:31:17.133235              |                 | DNS      | 85     | Standard | query |
| <pre>mile Sandia.gov: type ANY, class IN Answers Sandia.gov: type RRSIG, class IN Sandia.gov: type RRSIG, class IN Sandia.gov: type RRSIG, class IN Sandia.gov: type A, class IN, addr 132.175.81.4 Sandia.gov: type RRSIG, class IN Sandia.gov: type TXT, class IN Sandia.gov: type TXT, class IN Sandia.gov: type DNSKEY, class IN Sandia.gov: type DNSKEY, class IN Sandia.gov: type DNSKEY, class IN Sandia.gov: type DNSKEY, class IN Sandia.gov: type DNSKEY, class IN Sandia.gov: type DNSKEY, class IN Sandia.gov: type DNSKEY, class IN Sandia.gov: type DNSKEY, class IN Sandia.gov: type DNSKEY, class IN Sandia.gov: type RRSIG, class IN Sandia.gov: type RRSIG, class IN Sandia.gov: type RRSIG, class IN Sandia.gov: type RRSIG, class IN Sandia.gov: type SOA, class IN, mname taurus.sandia.gov Sandia.gov: type DS, class IN Sandia.gov: type DS, class IN Sandia.gov: type DS, class IN Sandia.gov: type DS, class IN Sandia.gov: type DS, class IN Sandia.gov: type NS, class IN, ns ns8.sandia.gov Sandia.gov: type NS, class IN, ns ns9.sandia.gov Sandia.gov: type NS, class IN, ns ns9.sandia.gov Additional records </pre>                                                                                                    |     | 43 2013-11-09  | 23:31:17.150343              |                 | DNS      | 892    | Standard | query |
| Sandia.gov: type ANY, class IN     Answers     Sandia.gov: type RRSIG, class IN     Sandia.gov: type RRSIG, class IN     Sandia.gov: type RRSIG, class IN     Sandia.gov: type RRSIG, class IN     Sandia.gov: type RRSIG, class IN     Sandia.gov: type TXT, class IN     Sandia.gov: type TXT, class IN     Sandia.gov: type DSKEY, class IN     Sandia.gov: type DNSKEY, class IN     Sandia.gov: type DNSKEY, class IN     Sandia.gov: type DNSKEY, class IN     Sandia.gov: type DNSKEY, class IN     Sandia.gov: type DNSKEY, class IN     Sandia.gov: type DNSKEY, class IN     Sandia.gov: type DNSKEY, class IN     Sandia.gov: type DNSKEY, class IN     Sandia.gov: type DNSKEY, class IN     Sandia.gov: type RRSIG, class IN     Sandia.gov: type RRSIG, class IN     Sandia.gov: type RRSIG, class IN     Sandia.gov: type RSIG, class IN     Sandia.gov: type So, class IN     Sandia.gov: type DS, class IN     Sandia.gov: type DS, class IN     Sandia.gov: type DS, class IN     Sandia.gov: type DS, class IN     Sandia.gov: type DS, class IN     Sandia.gov: type DS, class IN     Sandia.gov: type S, class IN     Sandia.gov: type NS, class IN     Sandia.gov: type NS, class IN     Sandia.gov: type NS, class IN     Sandia.gov: type NS, class IN     Sandia.gov: type NS, class IN     Sandia.gov: type NS, class IN     Sandia.gov: type NS, class IN, ns ns8.sandia.gov     Sandia.gov: type NS, class IN, ns ns9.sandia.gov     Sandia.gov: type NS, class IN, ns ns9.sandia.gov     Sandia.gov: type NS, class IN, ns ns1.ca.sandia.gov                                                                                                    | 1   |                |                              |                 |          |        |          |       |
| <pre>B Sandia.gov: type ANY, class IN Answers B Sandia.gov: type RRSIG, class IN B sandia.gov: type RRSIG, class IN B sandia.gov: type RRSIG, class IN B sandia.gov: type RRSIG, class IN B sandia.gov: type RRSIG, class IN B sandia.gov: type RRSIG, class IN B sandia.gov: type RRSIG, class IN B sandia.gov: type DNSKEY, class IN B sandia.gov: type DNSKEY, class IN B sandia.gov: type DNSKEY, class IN B sandia.gov: type DNSKEY, class IN B sandia.gov: type DNSKEY, class IN B sandia.gov: type DNSKEY, class IN B sandia.gov: type DNSKEY, class IN B sandia.gov: type DNSKEY, class IN B sandia.gov: type RRSIG, class IN B sandia.gov: type RRSIG, class IN B sandia.gov: type RRSIG, class IN B sandia.gov: type RRSIG, class IN B sandia.gov: type RRSIG, class IN B sandia.gov: type DS, class IN B sandia.gov: type DS, class IN B sandia.gov: type DS, class IN B sandia.gov: type DS, class IN B sandia.gov: type DS, class IN B sandia.gov: type NS, class IN B sandia.gov: type NS, class IN B sandia.gov: type NS, class IN B sandia.gov: type NS, class IN B sandia.gov: type NS, class IN, ns ns8.sandia.gov B sandia.gov: type NS, class IN, ns ns9.sandia.gov B sandia.gov: type NS, class IN, ns ns1.ca.sandia.gov B sandia.gov: type NS, class IN, ns ns1.ca.sandia.gov B sandia.gov: type NS, class IN, ns ns</pre>  |     |                |                              |                 |          |        |          |       |
| Answers<br>B Sandia.gov: type RRSIG, class IN<br>B sandia.gov: type RRSIG, class IN<br>B sandia.gov: type A, class IN, addr 132.175.81.4<br>B sandia.gov: type TXT, class IN<br>B sandia.gov: type TXT, class IN<br>B sandia.gov: type DNSKEY, class IN<br>B sandia.gov: type DNSKEY, class IN<br>B sandia.gov: type DNSKEY, class IN<br>B sandia.gov: type DNSKEY, class IN<br>B sandia.gov: type DNSKEY, class IN<br>B sandia.gov: type RRSIG, class IN<br>B sandia.gov: type RRSIG, class IN<br>B sandia.gov: type RRSIG, class IN<br>B sandia.gov: type RRSIG, class IN<br>B sandia.gov: type RRSIG, class IN<br>B sandia.gov: type RRSIG, class IN<br>B sandia.gov: type RRSIG, class IN<br>B sandia.gov: type RRSIG, class IN<br>B sandia.gov: type RSSIG, class IN<br>B sandia.gov: type RSSIG, class IN<br>B sandia.gov: type DS, class IN<br>B sandia.gov: type DS, class IN<br>B sandia.gov: type DS, class IN<br>B sandia.gov: type DS, class IN<br>B sandia.gov: type DS, class IN<br>B sandia.gov: type DS, class IN<br>B sandia.gov: type DS, class IN<br>B sandia.gov: type DS, class IN<br>B sandia.gov: type NS, class IN, ns ns8.sandia.gov<br>B sandia.gov: type NS, class IN, ns ns2.ca.sandia.gov<br>B sandia.gov: type NS, class IN, ns ns9.sandia.gov<br>B sandia.gov: type NS, class IN, ns ns9.sandia.gov<br>Additional records                                                                                                    |     | 🗄 Sandia.gov:  | type ANY, class IN           |                 |          |        |          |       |
| <pre>B Sandia.gov: type RRSIG, class IN<br/>B sandia.gov: type RRSIG, class IN<br/>B sandia.gov: type RRSIG, class IN<br/>B sandia.gov: type RRSIG, class IN<br/>B sandia.gov: type RRSIG, class IN<br/>B sandia.gov: type RRSIG, class IN<br/>B sandia.gov: type DNSKEY, class IN<br/>B sandia.gov: type DNSKEY, class IN<br/>B sandia.gov: type DNSKEY, class IN<br/>B sandia.gov: type DNSKEY, class IN<br/>B sandia.gov: type DNSKEY, class IN<br/>B sandia.gov: type RRSIG, class IN<br/>B sandia.gov: type RRSIG, class IN<br/>B sandia.gov: type RRSIG, class IN<br/>B sandia.gov: type RRSIG, class IN<br/>B sandia.gov: type RRSIG, class IN<br/>B sandia.gov: type RRSIG, class IN<br/>B sandia.gov: type RRSIG, class IN<br/>B sandia.gov: type RSIG, class IN<br/>B sandia.gov: type DS, class IN<br/>B sandia.gov: type DS, class IN<br/>B sandia.gov: type DS, class IN<br/>B sandia.gov: type DS, class IN<br/>B sandia.gov: type DS, class IN<br/>B sandia.gov: type DS, class IN<br/>B sandia.gov: type DS, class IN<br/>B sandia.gov: type DS, class IN<br/>B sandia.gov: type DS, class IN<br/>B sandia.gov: type DS, class IN<br/>B sandia.gov: type DS, class IN<br/>B sandia.gov: type NS, class IN, ns ns8.sandia.gov<br/>B sandia.gov: type NS, class IN, ns ns9.ca.sandia.gov<br/>B sandia.gov: type NS, class IN, ns ns9.sandia.gov<br/>B sandia.gov: type NS, class IN, ns ns9.sandia.gov<br/>B sandia.gov: type NS, class IN, ns ns9.sandia.gov<br/>B sandia.gov: type NS, class IN, ns ns9.sandia.gov<br/>B sandia.gov: type NS, class IN, ns ns1.ca.sandia.gov<br/>B sandia.gov: type NS, class IN, ns ns1.ca.sandia.gov</pre>                                                                                                    | 1   | Answers        |                              |                 |          |        |          |       |
| <pre>B sandia.gov: type RRSIG, class IN<br/>B sandia.gov: type A, class IN, addr 132.175.81.4<br/>B sandia.gov: type RRSIG, class IN<br/>B sandia.gov: type RRSIG, class IN<br/>B sandia.gov: type DNSKEY, class IN<br/>B sandia.gov: type DNSKEY, class IN<br/>B sandia.gov: type DNSKEY, class IN<br/>B sandia.gov: type DNSKEY, class IN<br/>B sandia.gov: type DNSKEY, class IN<br/>B sandia.gov: type RRSIG, class IN<br/>B sandia.gov: type RRSIG, class IN<br/>B sandia.gov: type RRSIG, class IN<br/>B sandia.gov: type RRSIG, class IN<br/>B sandia.gov: type RRSIG, class IN<br/>B sandia.gov: type RRSIG, class IN<br/>B sandia.gov: type RRSIG, class IN<br/>B sandia.gov: type RRSIG, class IN<br/>B sandia.gov: type DS, class IN<br/>B sandia.gov: type DS, class IN<br/>B sandia.gov: type DS, class IN<br/>B sandia.gov: type DS, class IN<br/>B sandia.gov: type DS, class IN<br/>B sandia.gov: type DS, class IN<br/>B sandia.gov: type DS, class IN<br/>B sandia.gov: type DS, class IN<br/>B sandia.gov: type DS, class IN<br/>B sandia.gov: type DS, class IN<br/>B sandia.gov: type DS, class IN<br/>B sandia.gov: type DS, class IN<br/>B sandia.gov: type NS, class IN, ns ns8.sandia.gov<br/>B sandia.gov: type NS, class IN, ns ns9.sandia.gov<br/>B sandia.gov: type NS, class IN, ns ns9.sandia.gov<br/>B sandia.gov: type NS, class IN, ns ns1.ca.sandia.gov<br/>B sandia.gov: type NS, class IN, ns ns1.ca.sandia.gov<br/>B sandia.gov: type NS, class IN, ns ns1.ca.sandia.gov</pre>                                                                                                    |     | 🗄 Sandia.gov:  | type RRSIG, class IN         |                 |          |        |          |       |
| <pre>B sandia.gov: type A, class IN, addr 132.175.81.4<br/>B sandia.gov: type RRSIG, class IN<br/>B sandia.gov: type TXT, class IN<br/>B sandia.gov: type DNSKEY, class IN<br/>B sandia.gov: type DNSKEY, class IN<br/>B sandia.gov: type DNSKEY, class IN<br/>B sandia.gov: type DNSKEY, class IN<br/>B sandia.gov: type DNSKEY, class IN<br/>B sandia.gov: type RRSIG, class IN<br/>B sandia.gov: type RRSIG, class IN<br/>B sandia.gov: type RRSIG, class IN<br/>B sandia.gov: type RRSIG, class IN<br/>B sandia.gov: type RRSIG, class IN<br/>B sandia.gov: type RRSIG, class IN<br/>B sandia.gov: type RRSIG, class IN<br/>B sandia.gov: type RRSIG, class IN<br/>B sandia.gov: type DS, class IN<br/>B sandia.gov: type DS, class IN<br/>B sandia.gov: type DS, class IN<br/>B sandia.gov: type DS, class IN<br/>B sandia.gov: type DS, class IN<br/>B sandia.gov: type DS, class IN<br/>B sandia.gov: type DS, class IN<br/>B sandia.gov: type NS, class IN, ns ns8.sandia.gov<br/>B sandia.gov: type NS, class IN, ns ns9.sandia.gov<br/>B sandia.gov: type NS, class IN, ns ns9.sandia.gov<br/>B sandia.gov: type NS, class IN, ns ns1.ca.sandia.gov<br/>Additional records</pre>                                                                                                    |     | 🗄 sandia.gov:  | type RRSIG, class IN         |                 |          |        |          |       |
| <pre>B sandia.gov: type RRSIG, class IN<br/>B sandia.gov: type TXT, class IN<br/>B sandia.gov: type RRSIG, class IN<br/>B sandia.gov: type DNSKEY, class IN<br/>B sandia.gov: type DNSKEY, class IN<br/>B sandia.gov: type DNSKEY, class IN<br/>B sandia.gov: type DNSKEY, class IN<br/>B sandia.gov: type RRSIG, class IN<br/>B sandia.gov: type RRSIG, class IN<br/>B sandia.gov: type RRSIG, class IN<br/>B sandia.gov: type RRSIG, class IN<br/>B sandia.gov: type RRSIG, class IN<br/>B sandia.gov: type RRSIG, class IN<br/>B sandia.gov: type RRSIG, class IN<br/>B sandia.gov: type RRSIG, class IN<br/>B sandia.gov: type DS, class IN<br/>B sandia.gov: type DS, class IN<br/>B sandia.gov: type DS, class IN<br/>B sandia.gov: type DS, class IN<br/>B sandia.gov: type DS, class IN<br/>B sandia.gov: type DS, class IN<br/>B sandia.gov: type DS, class IN<br/>B sandia.gov: type DS, class IN<br/>B sandia.gov: type NS, class IN, ns ns8.sandia.gov<br/>B sandia.gov: type NS, class IN, ns ns9.sandia.gov<br/>B sandia.gov: type NS, class IN, ns ns9.sandia.gov<br/>B sandia.gov: type NS, class IN, ns ns1.ca.sandia.gov<br/>Additional records</pre>                                                                                                    |     | 🗄 sandia.gov:  | type A, class IN, addr 132.1 | 75.81.4         |          |        |          |       |
| <pre>H sandia.gov: type TXT, class IN<br/>H sandia.gov: type RRSIG, class IN<br/>H sandia.gov: type DNSKEY, class IN<br/>H sandia.gov: type DNSKEY, class IN<br/>H sandia.gov: type DNSKEY, class IN<br/>H sandia.gov: type DNSKEY, class IN<br/>H sandia.gov: type RRSIG, class IN<br/>H sandia.gov: type RRSIG, class IN<br/>H sandia.gov: type RRSIG, class IN<br/>H sandia.gov: type RRSIG, class IN<br/>H sandia.gov: type RRSIG, class IN<br/>H sandia.gov: type RRSIG, class IN<br/>H sandia.gov: type DS, class IN<br/>H sandia.gov: type DS, class IN<br/>H sandia.gov: type DS, class IN<br/>H sandia.gov: type DS, class IN<br/>H sandia.gov: type DS, class IN<br/>H sandia.gov: type DS, class IN<br/>H sandia.gov: type DS, class IN<br/>H sandia.gov: type NS, class IN<br/>H sandia.gov: type NS, class IN, ns ns8.sandia.gov<br/>H sandia.gov: type NS, class IN, ns ns9.sandia.gov<br/>H sandia.gov: type NS, class IN, ns ns9.sandia.gov<br/>H sandia.gov: type NS, class IN, ns ns1.ca.sandia.gov<br/>Additional records</pre>                                                                                                    |     | 🗄 sandia.gov:  | type RRSIG, class IN         |                 |          |        |          |       |
| <pre>H sandia.gov: type RRSIG, class IN<br/>H sandia.gov: type DNSKEY, class IN<br/>H sandia.gov: type DNSKEY, class IN<br/>H sandia.gov: type DNSKEY, class IN<br/>H sandia.gov: type RRSIG, class IN<br/>H sandia.gov: type RRSIG, class IN<br/>H sandia.gov: type RRSIG, class IN<br/>H sandia.gov: type RRSIG, class IN<br/>H sandia.gov: type RRSIG, class IN<br/>H sandia.gov: type DS, class IN<br/>H sandia.gov: type DS, class IN<br/>H sandia.gov: type DS, class IN<br/>H sandia.gov: type DS, class IN<br/>H sandia.gov: type DS, class IN<br/>H sandia.gov: type DS, class IN<br/>H sandia.gov: type DS, class IN<br/>H sandia.gov: type DS, class IN<br/>H sandia.gov: type DS, class IN<br/>H sandia.gov: type NS, class IN, ns ns8.sandia.gov<br/>H sandia.gov: type NS, class IN, ns ns9.sandia.gov<br/>H sandia.gov: type NS, class IN, ns ns9.sandia.gov<br/>H sandia.gov: type NS, class IN, ns ns1.ca.sandia.gov<br/>Additional records</pre>                                                                                                    |     | 🗄 sandia.gov:  | type TXT, class IN           |                 |          |        |          |       |
| <pre>H sandia.gov: type DNSKEY, class IN<br/>H sandia.gov: type DNSKEY, class IN<br/>H sandia.gov: type DNSKEY, class IN<br/>H sandia.gov: type DNSKEY, class IN<br/>H sandia.gov: type RRSIG, class IN<br/>H sandia.gov: type RRSIG, class IN<br/>H sandia.gov: type RRSIG, class IN<br/>H sandia.gov: type RRSIG, class IN<br/>H sandia.gov: type RRSIG, class IN<br/>H sandia.gov: type DS, class IN<br/>H sandia.gov: type DS, class IN<br/>H sandia.gov: type DS, class IN<br/>H sandia.gov: type DS, class IN<br/>H sandia.gov: type DS, class IN<br/>H sandia.gov: type DS, class IN<br/>H sandia.gov: type DS, class IN<br/>H sandia.gov: type DS, class IN<br/>H sandia.gov: type NS, class IN<br/>H sandia.gov: type NS, class IN<br/>H sandia.gov: type NS, class IN, ns ns8.sandia.gov<br/>H sandia.gov: type NS, class IN, ns ns9.sandia.gov<br/>H sandia.gov: type NS, class IN, ns ns9.sandia.gov<br/>H sandia.gov: type NS, class IN, ns ns1.ca.sandia.gov<br/>Additional records</pre>                                                                                                    |     | 🗄 sandia.gov:  | type RRSIG, class IN         |                 |          |        |          |       |
| <pre>H sandia.gov: type DNSKEY, class IN<br/>H sandia.gov: type DNSKEY, class IN<br/>H sandia.gov: type DNSKEY, class IN<br/>H sandia.gov: type RRSIG, class IN<br/>H sandia.gov: type RRSIG, class IN<br/>H sandia.gov: type RRSIG, class IN<br/>H sandia.gov: type SOA, class IN, mname taurus.sandia.gov<br/>H sandia.gov: type DS, class IN<br/>H sandia.gov: type DS, class IN<br/>H sandia.gov: type DS, class IN<br/>H sandia.gov: type DS, class IN<br/>H sandia.gov: type DS, class IN<br/>H sandia.gov: type DS, class IN<br/>H sandia.gov: type DS, class IN<br/>H sandia.gov: type DS, class IN<br/>H sandia.gov: type NS, class IN<br/>H sandia.gov: type NS, class IN<br/>H sandia.gov: type NS, class IN, ns ns8.sandia.gov<br/>H sandia.gov: type NS, class IN, ns ns9.sandia.gov<br/>H sandia.gov: type NS, class IN, ns ns1.ca.sandia.gov<br/>Additional records</pre>                                                                                                    |     | 🗄 sandia.gov:  | type DNSKEY, class IN        |                 |          |        |          |       |
| <pre>H sandia.gov: type DNSKEY, class IN<br/>H sandia.gov: type DNSKEY, class IN<br/>H sandia.gov: type RRSIG, class IN<br/>H sandia.gov: type RRSIG, class IN<br/>H sandia.gov: type RRSIG, class IN<br/>H sandia.gov: type SOA, class IN, mname taurus.sandia.gov<br/>H sandia.gov: type RRSIG, class IN<br/>H sandia.gov: type DS, class IN<br/>H sandia.gov: type DS, class IN<br/>H sandia.gov: type DS, class IN<br/>H sandia.gov: type DS, class IN<br/>H sandia.gov: type DS, class IN<br/>H sandia.gov: type DS, class IN<br/>H sandia.gov: type NS, class IN<br/>H sandia.gov: type NS, class IN, ns ns8.sandia.gov<br/>H sandia.gov: type NS, class IN, ns ns9.sandia.gov<br/>H sandia.gov: type NS, class IN, ns ns9.sandia.gov<br/>H sandia.gov: type NS, class IN, ns ns1.ca.sandia.gov<br/>Additional records</pre>                                                                                                    |     | 🗄 sandia.gov:  | type DNSKEY, class IN        |                 |          |        |          |       |
| <pre>B sandia.gov: type DNSKEY, class IN<br/>B sandia.gov: type RRSIG, class IN<br/>B sandia.gov: type RRSIG, class IN<br/>B sandia.gov: type RRSIG, class IN<br/>B sandia.gov: type SOA, class IN, mname taurus.sandia.gov<br/>B sandia.gov: type RRSIG, class IN<br/>B sandia.gov: type DS, class IN<br/>B sandia.gov: type DS, class IN<br/>B sandia.gov: type DS, class IN<br/>B sandia.gov: type DS, class IN<br/>B sandia.gov: type DS, class IN<br/>B sandia.gov: type DS, class IN<br/>B sandia.gov: type NS, class IN, ns ns8.sandia.gov<br/>B sandia.gov: type NS, class IN, ns ns9.sandia.gov<br/>B sandia.gov: type NS, class IN, ns ns9.sandia.gov<br/>B sandia.gov: type NS, class IN, ns ns1.ca.sandia.gov<br/>Additional records</pre>                                                                                                    |     | 🗄 sandia.gov:  | type DNSKEY, class IN        |                 |          |        |          |       |
| <pre>H sandia.gov: type RRSIG, class IN H sandia.gov: type RRSIG, class IN H sandia.gov: type RRSIG, class IN S sandia.gov: type RRSIG, class IN S sandia.gov: type SOA, class IN, mname taurus.sandia.gov S sandia.gov: type DS, class IN S sandia.gov: type DS, class IN S sandia.gov: type DS, class IN S sandia.gov: type DS, class IN S sandia.gov: type DS, class IN S sandia.gov: type DS, class IN S sandia.gov: type NS, class IN, ns ns8.sandia.gov S sandia.gov: type NS, class IN, ns ns9.sandia.gov S sandia.gov: type NS, class IN, ns ns1.ca.sandia.gov Additional records</pre>                                                                                                    |     | 🕀 sandia.gov:  | type DNSKEY, class IN        |                 |          |        |          |       |
| <ul> <li>sandia.gov: type RRSIG, class IN</li> <li>sandia.gov: type RRSIG, class IN</li> <li>sandia.gov: type SOA, class IN, mname taurus.sandia.gov</li> <li>sandia.gov: type DS, class IN</li> <li>sandia.gov: type DS, class IN</li> <li>sandia.gov: type DS, class IN</li> <li>sandia.gov: type DS, class IN</li> <li>sandia.gov: type DS, class IN</li> <li>sandia.gov: type DS, class IN</li> <li>sandia.gov: type DS, class IN</li> <li>sandia.gov: type NS, class IN, ns ns8.sandia.gov</li> <li>sandia.gov: type NS, class IN, ns ns9.sandia.gov</li> <li>sandia.gov: type NS, class IN, ns ns1.ca.sandia.gov</li> </ul>                                                                                                    |     | 🕀 sandia.gov:  | type RRSIG, class IN         |                 |          |        |          |       |
| <pre>H sandia.gov: type RRSIG, class IN<br/>H sandia.gov: type SOA, class IN, mname taurus.sandia.gov<br/>H sandia.gov: type RRSIG, class IN<br/>H sandia.gov: type DS, class IN<br/>H sandia.gov: type DS, class IN<br/>H sandia.gov: type DS, class IN<br/>H sandia.gov: type DS, class IN<br/>H sandia.gov: type NS, class IN, ns ns8.sandia.gov<br/>H sandia.gov: type NS, class IN, ns ns9.sandia.gov<br/>H sandia.gov: type NS, class IN, ns ns9.sandia.gov<br/>H sandia.gov: type NS, class IN, ns ns1.ca.sandia.gov<br/>Additional records</pre>                                                                                                    |     | sandia.gov:    | type RRSIG, class IN         |                 |          |        |          |       |
| <ul> <li>sandia.gov: type SOA, class IN, mname taurus.sandia.gov</li> <li>sandia.gov: type RRSIG, class IN</li> <li>sandia.gov: type DS, class IN</li> <li>sandia.gov: type DS, class IN</li> <li>sandia.gov: type DS, class IN</li> <li>sandia.gov: type DS, class IN</li> <li>sandia.gov: type DS, class IN</li> <li>sandia.gov: type NS, class IN, ns ns8.sandia.gov</li> <li>sandia.gov: type NS, class IN, ns ns9.sandia.gov</li> <li>sandia.gov: type NS, class IN, ns ns1.ca.sandia.gov</li> </ul>                                                                                                    |     | 🗄 sandia.gov:  | type RRSIG, class IN         |                 |          |        |          |       |
| <ul> <li>sandia.gov: type RRSIG, class IN</li> <li>sandia.gov: type DS, class IN</li> <li>sandia.gov: type DS, class IN</li> <li>sandia.gov: type DS, class IN</li> <li>sandia.gov: type DS, class IN</li> <li>sandia.gov: type NS, class IN</li> <li>sandia.gov: type NS, class IN, ns ns8.sandia.gov</li> <li>sandia.gov: type NS, class IN, ns ns9.sandia.gov</li> <li>sandia.gov: type NS, class IN, ns ns1.ca.sandia.gov</li> <li>Additional records</li> </ul>                                                                                                    |     | 🗄 sandia.gov:  | type SOA, class IN, mname ta | urus.sandia.gov |          |        |          |       |
| <ul> <li></li></ul>                                                                                                    |     | 🕀 sandia.gov:  | type RRSIG, class IN         |                 |          |        |          |       |
| <ul> <li>     sandia.gov: type DS, class IN     sandia.gov: type DS, class IN     sandia.gov: type DS, class IN     sandia.gov: type NS, class IN, ns ns8.sandia.gov     sandia.gov: type NS, class IN, ns ns2.ca.sandia.gov     sandia.gov: type NS, class IN, ns ns9.sandia.gov     sandia.gov: type NS, class IN, ns ns1.ca.sandia.gov     sandia.gov: type NS, class IN, ns ns1.ca.sandia.gov     Additional records     sandia.gov     sandia.gov</li></ul> |     | sandia.gov:    | type DS, class IN            |                 |          |        |          |       |
| <ul> <li>         B sandia.gov: type DS, class IN         B sandia.gov: type DS, class IN         B sandia.gov: type NS, class IN, ns ns8.sandia.gov         B sandia.gov: type NS, class IN, ns ns2.ca.sandia.gov         B sandia.gov: type NS, class IN, ns ns9.sandia.gov         B sandia.gov: type NS, class IN, ns ns9.sandia.gov         B sandia.gov: type NS, class IN, ns ns1.ca.sandia.gov         Additional records         Additional records</li></ul>       |     | 🕀 sandia.gov:  | type DS, class IN            |                 |          |        |          |       |
| <ul> <li>         B sandia.gov: type DS, class IN         B sandia.gov: type NS, class IN, ns ns8.sandia.gov         B sandia.gov: type NS, class IN, ns ns2.ca.sandia.gov         B sandia.gov: type NS, class IN, ns ns9.sandia.gov         B sandia.gov: type NS, class IN, ns ns1.ca.sandia.gov         Additional records     </li> </ul>                                                                                                    |     | 🕀 sandia.gov:  | type DS, class IN            |                 |          |        |          |       |
| <ul> <li>B sandia.gov: type NS, class IN, ns ns8.sandia.gov</li> <li>B sandia.gov: type NS, class IN, ns ns2.ca.sandia.gov</li> <li>B sandia.gov: type NS, class IN, ns ns9.sandia.gov</li> <li>B sandia.gov: type NS, class IN, ns ns1.ca.sandia.gov</li> <li>Additional records</li> </ul>                                                                                                    |     | 🗄 sandia.gov:  | type DS, class IN            |                 |          |        |          |       |
| <ul> <li>B sandia.gov: type NS, class IN, ns ns2.ca.sandia.gov</li> <li>B sandia.gov: type NS, class IN, ns ns9.sandia.gov</li> <li>B sandia.gov: type NS, class IN, ns ns1.ca.sandia.gov</li> <li>Additional records</li> </ul>                                                                                                    |     | 🗄 sandia.gov:  | type NS, class IN, ns ns8.sa | ndia.gov        |          |        |          |       |
| <ul> <li>B sandia.gov: type NS, class IN, ns ns9.sandia.gov</li> <li>B sandia.gov: type NS, class IN, ns ns1.ca.sandia.gov</li> <li>Additional records</li> </ul>                                                                                                    |     | 🗄 sandia.gov:  | type NS, class IN, ns ns2.ca | .sandia.gov     |          |        |          |       |
| B sandia.gov: type NS, class IN, ns ns1.ca.sandia.gov                                                                                                    |     | 🕀 sandia.gov:  | type NS, class IN, ns ns9.sa | ndia.gov        |          |        |          |       |
| Additional records                                                                                                    |     | 🕀 sandia.gov:  | type NS, class IN, ns ns1.ca | .sandia.gov     |          |        |          |       |
|                                                                                                    |     | Additional rec | conds                        |                 |          | N 300  |          |       |

檢視 IPS 所偵測到的事件封包如上圖所示,可發現具有明確的攻擊

特徵·攻擊者偽造來源後·並針對特定 domain 發送大量 query 封包·正

常使用者不應發出如此頻繁的 DNS query · 且查詢的 Domain name 皆

為"sandia.gov"·明顯為異常行為的 DNS 放大攻擊。 上區學術資訊安全維運中心

# 4. DNS amplification attack 解決方案

4.1 Windows DNS (ref: http://technet.microsoft.com/zh-tw/library/cc731367.aspx)

為避免 DNS 主機被利用為攻擊的跳板,建議 DNS 設定須符

合下列兩項安全性設定:

 設定 ACL,僅允許符合 ACL 設定的網段進行 recursive query 或關 閉 recursive query

#### 設定 ACL

1. 開啟 [DNS 管理員]。

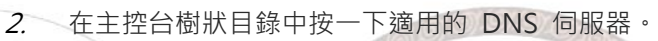

位置 ● DNS/*適用的 DNS 伺服器* 

- 3. 在 [執行] 功能表·按一下 [內容]。
- 4. 在 [介面] 索引標籤上·按一下 [只有下列 IP 位址]。
- 在 [IP 位址] 中,輸入為此 DNS 伺服器啟用的 IP 位址,然
   後按一下 [新增]。
- 6. 視需要重複上一個步驟,以指定為此 DNS 伺服器啟用的其他 伺服器 IP 位址。
  - 若要從清單移除 IP 位址·然後按一下 [移除]。

# 北區學術資訊安全維運中心

- *1.* 開啟命令提示字元。
- 2. 輸入下列命令,再按 ENTER 鍵:

dnscmd <ServerName> /ResetListenAddresses [<ListenAddress> ...]

# 關閉 recursive query

- 1. 開啟 [DNS 管理員]。
- 在主控台樹狀目錄的適當 DNS 伺服器上按一下滑鼠右鍵,然 後按一下 [內容]。

位置

DNS/適用的 DNS 伺服器

- 3. 按一下 [**進階]** 索引標籤。
- 4. 在 [伺服器選項]中·選取 [停用遞迴] 核取方塊·然後按一下 [確 定]。

或使用命令列執行:

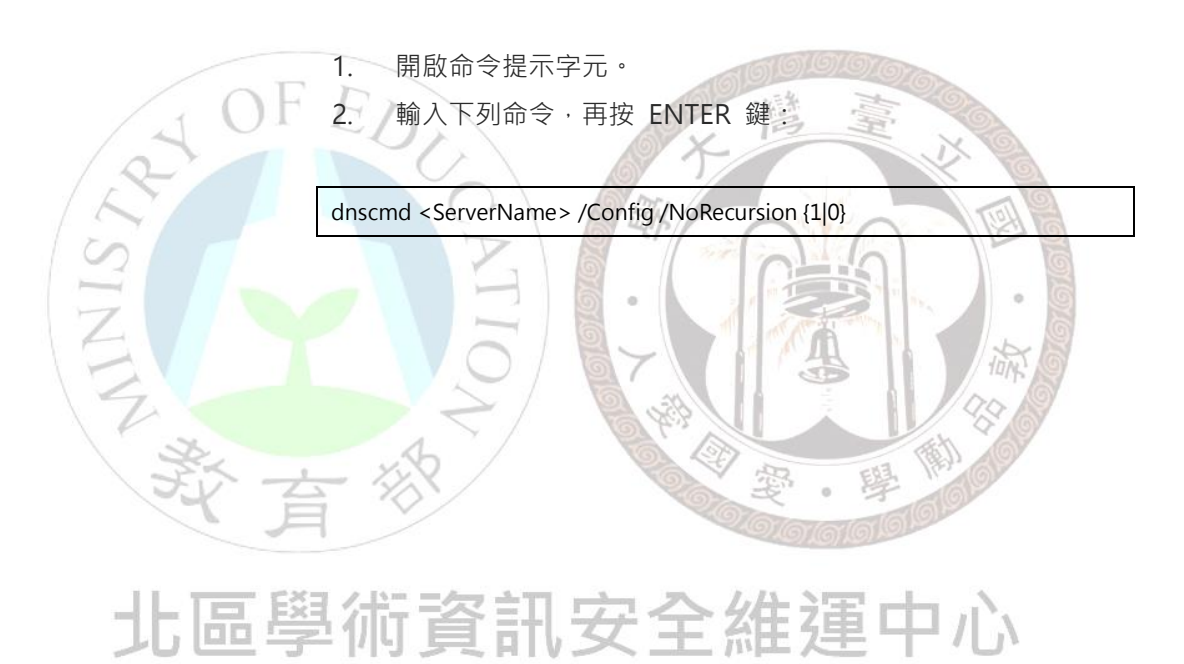

以各 Windows 版本作業系統實作為例:

# Windows 2012

1.開啟 DNS Manager

| L DNS Manager                                                           | _ <b>D</b> X |
|-------------------------------------------------------------------------|--------------|
| File Action View Help                                                   |              |
|                                                                         |              |
|                                                                         |              |
| Name         Name           ▶         ■ WIN-V156F3FG346                 |              |
|                                                                         |              |
|                                                                         |              |
|                                                                         |              |
|                                                                         |              |
|                                                                         |              |
|                                                                         |              |
|                                                                         |              |
|                                                                         |              |
|                                                                         |              |
|                                                                         |              |
|                                                                         |              |
|                                                                         |              |
|                                                                         |              |
|                                                                         |              |
|                                                                         |              |
|                                                                         |              |
|                                                                         |              |
|                                                                         |              |
|                                                                         | Ner al       |
|                                                                         |              |
| 2 選擇 DNS 伺服器名稱右鍵>內容                                                     | 660          |
| 2.選擇 DNS 伺服器名稱右鍵>內容                                                     | IGIGISI SI   |
| 2.選擇 DNS 伺服器名稱右鍵>內容<br>3.選擇屬性                                           | ISISIS!      |
| 2.選擇 DNS 伺服器名稱右鍵>內容<br>3.選擇屬性<br>▲ DNS Manager                          |              |
| 2.選擇 DNS 伺服器名稱右鍵>內容<br>3.選擇屬性<br>▲ DNS Manager<br>File Action View Help |              |
| 2.選擇 DNS 伺服器名稱右鍵>內容<br>3.選擇屬性                                           | - • ×        |
| 2.選擇 DNS 伺服器名稱右鍵>內容<br>3.選擇屬性                                           | - • ×        |
| 2.選擇 DNS 伺服器名稱右鍵>內容<br>3.選擇屬性                                           | - • ×        |
| 2.選擇 DNS 伺服器名稱右鍵>內容<br>3.選擇屬性                                           |              |
| 2.選擇 DNS 伺服器名稱右鍵>內容<br>3.選擇屬性                                           |              |
| 2.選擇 DNS 伺服器名稱右鍵>內容<br>3.選擇屬性                                           |              |
| 2.選擇 DNS 伺服器名稱右鍵>內容<br>3.選擇屬性                                           |              |
| 2.選擇 DNS 伺服器名稱右鍵>內容<br>3.選擇屬性                                           | - • ×        |
| 2.選擇 DNS 伺服器名稱右鍵>內容<br>3.選擇屬性                                           |              |
| 2.選擇 DNS 伺服器名稱右鍵>內容<br>3.選擇屬性                                           |              |
| 2.選擇 DNS 伺服器名稱右鍵>內容<br>3.選擇屬性                                           |              |
| 2.選擇 DNS 伺服器名稱右鍵>內容<br>3.選擇屬性                                           |              |
| 2.選擇 DNS 伺服器名稱右鍵>內容<br>3.選擇屬性                                           |              |
| 2.選擇 DNS 伺服器名稱右鍵>內容<br>3.選擇屬性                                           |              |
| 2.選擇 DNS 伺服器 各稱 右鍵 > 內容<br>3.選擇 團性                                      |              |
| 2.選擇 DNS 伺服器名稱右鍵>內容<br>3.選擇屬性                                           |              |
| 2.選擇 DNS 伺服器 各稱 右鍵> 內容<br>3.選擇 屬性                                       |              |
| 2.選擇 DNS 伺服器 名稱 右鍵> 內容<br>3.選擇屬性                                        |              |

4.選擇"介面"標籤頁 5.選擇僅有下列 IP 可以連線

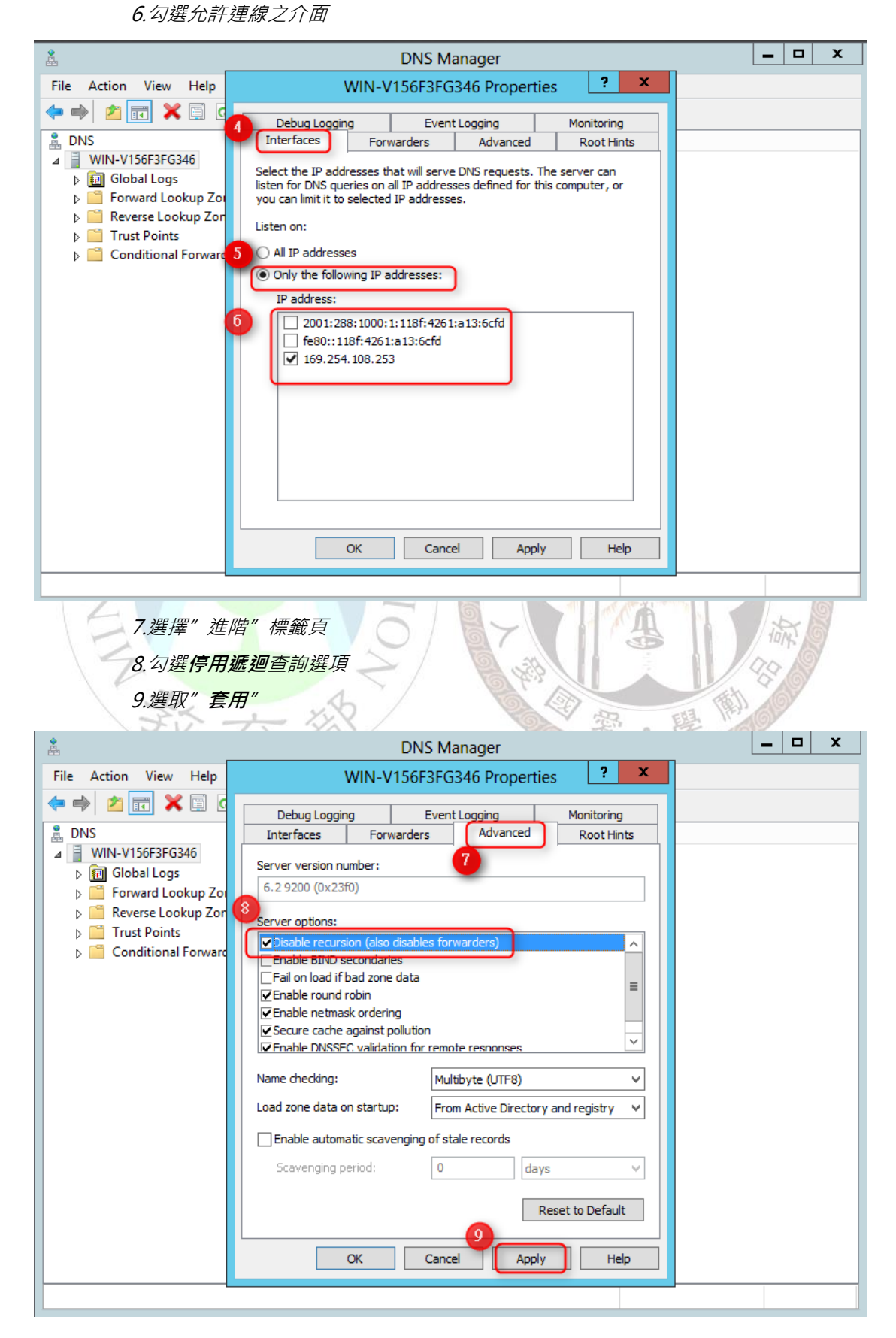

#### CMD 操作模式如下:

1. 設定查詢 ACL

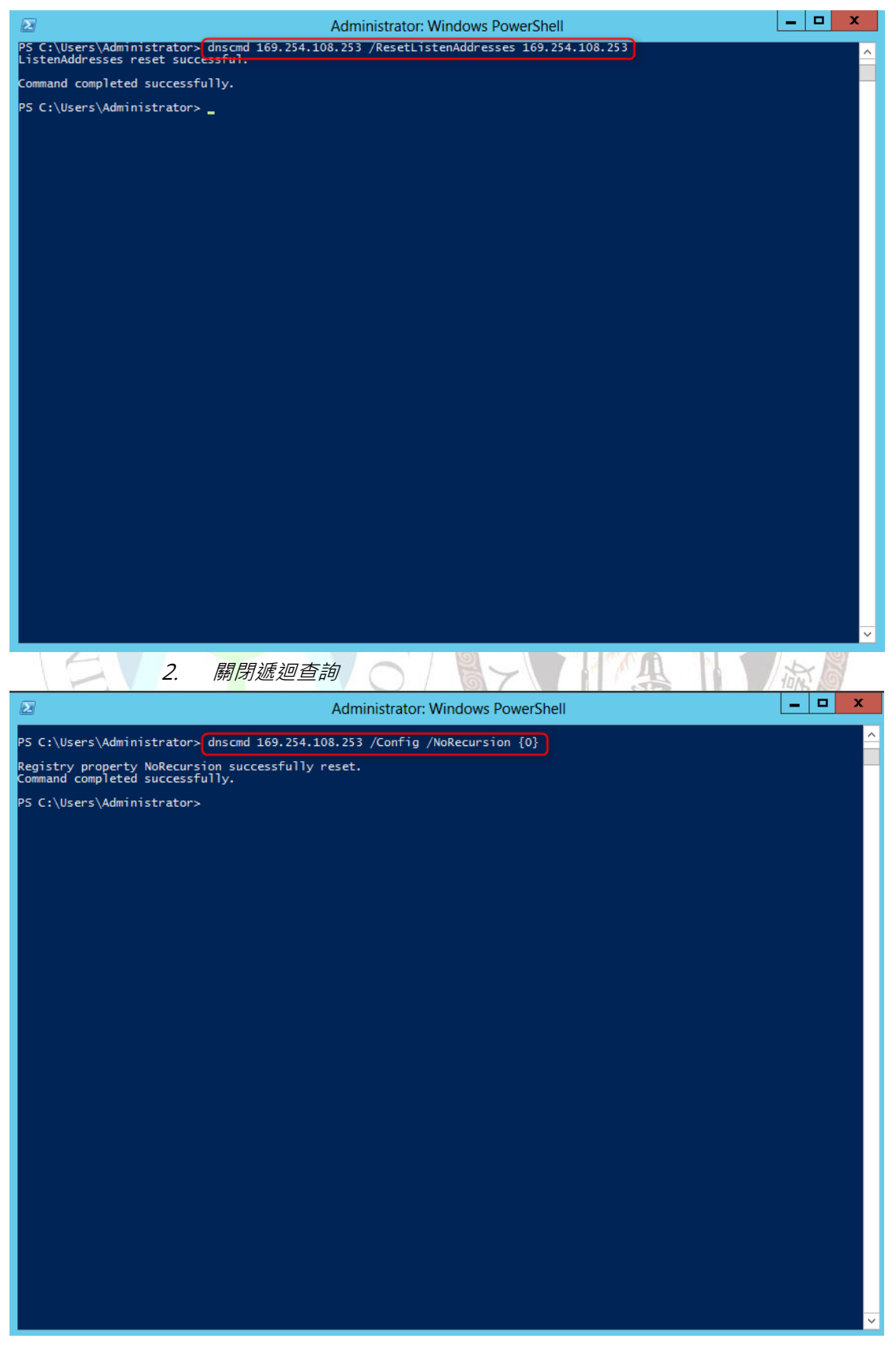

## Windows 2008

1.執行伺服器管理員

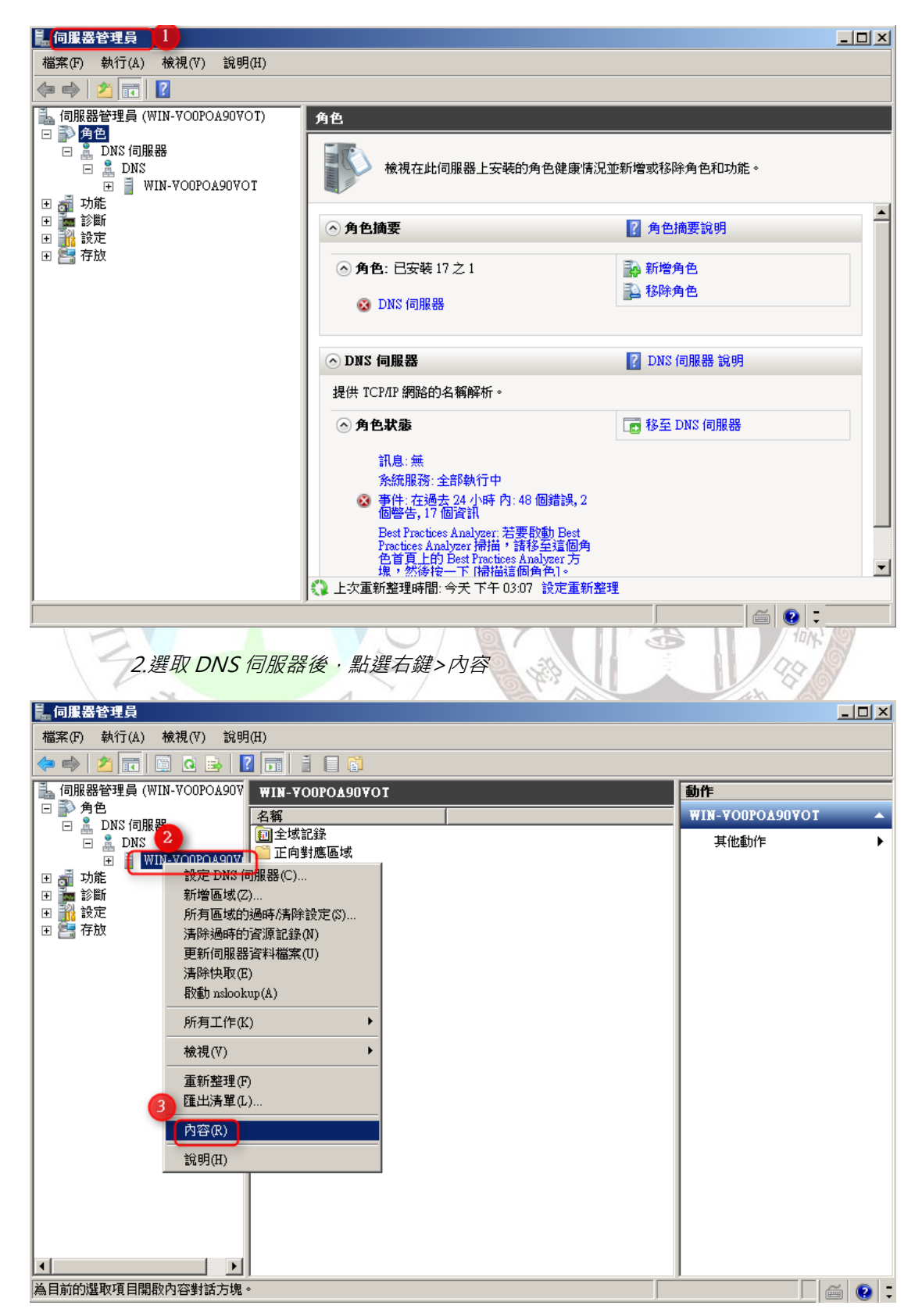

3.選取" 介面" 標籤頁

4.選擇只有下列 IP 位址

5.勾選允許連線之介面

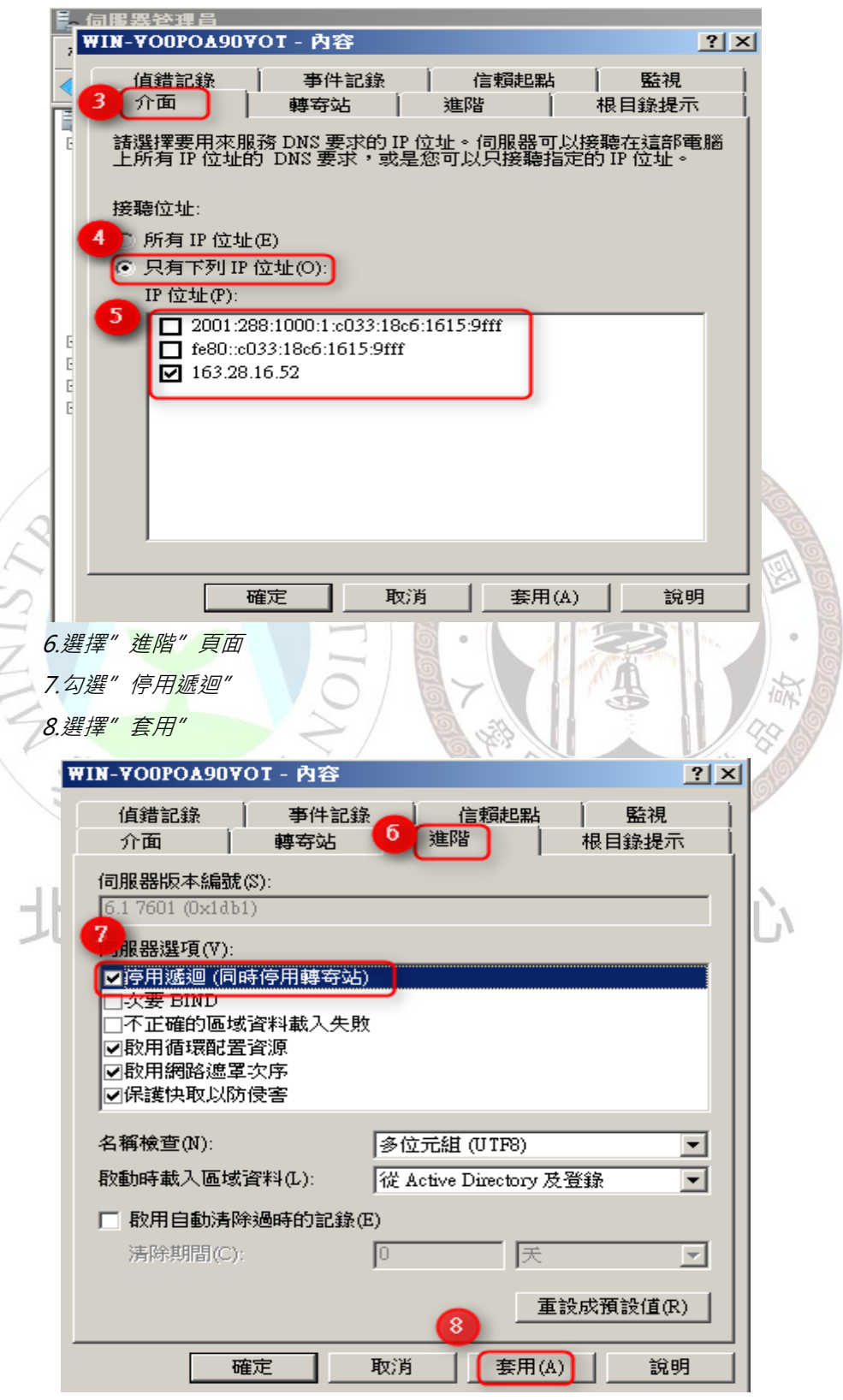

CMD 操作模式如下:

1. 設定查詢 ACL

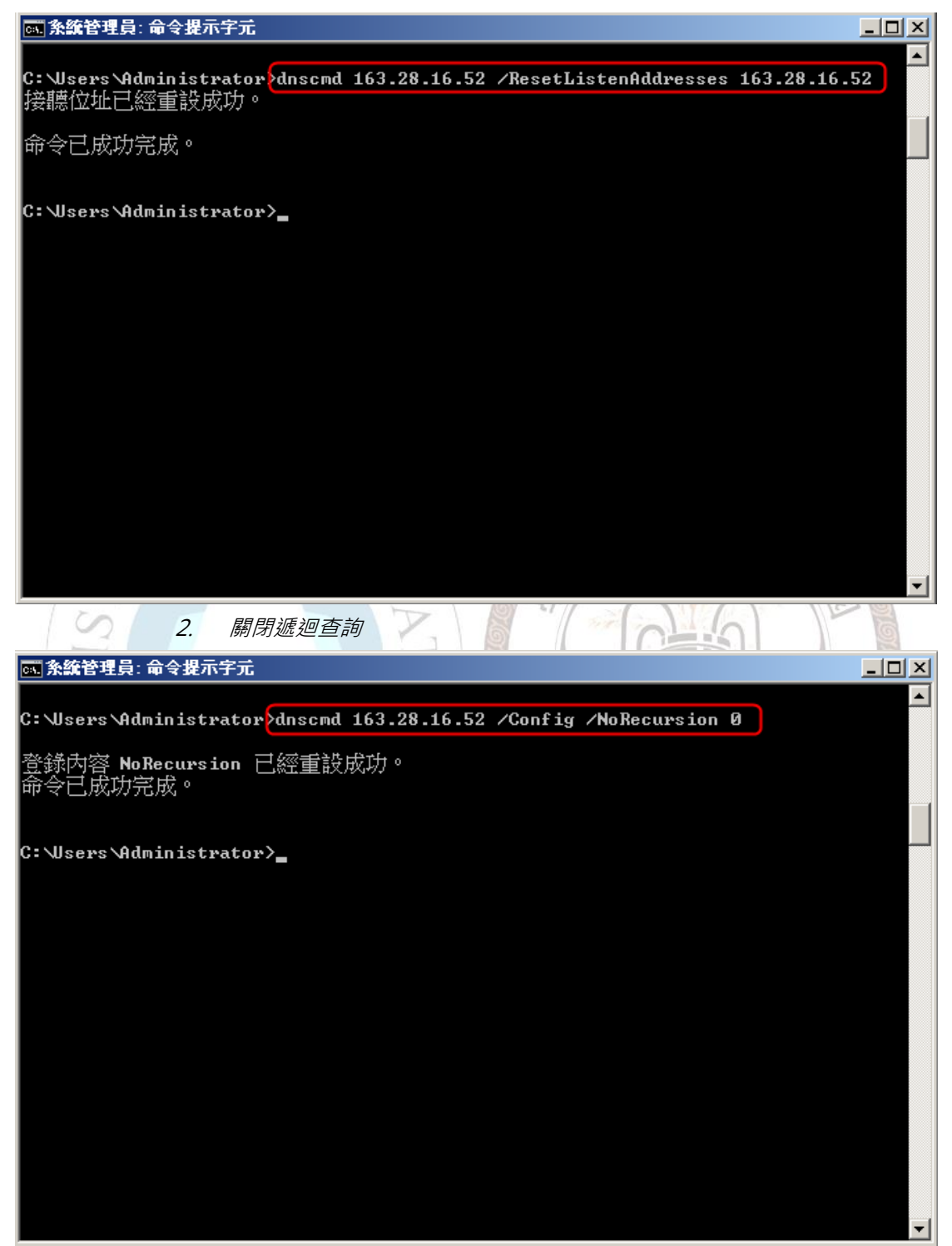

## Windows 2003

1.執行 DNS 管理員

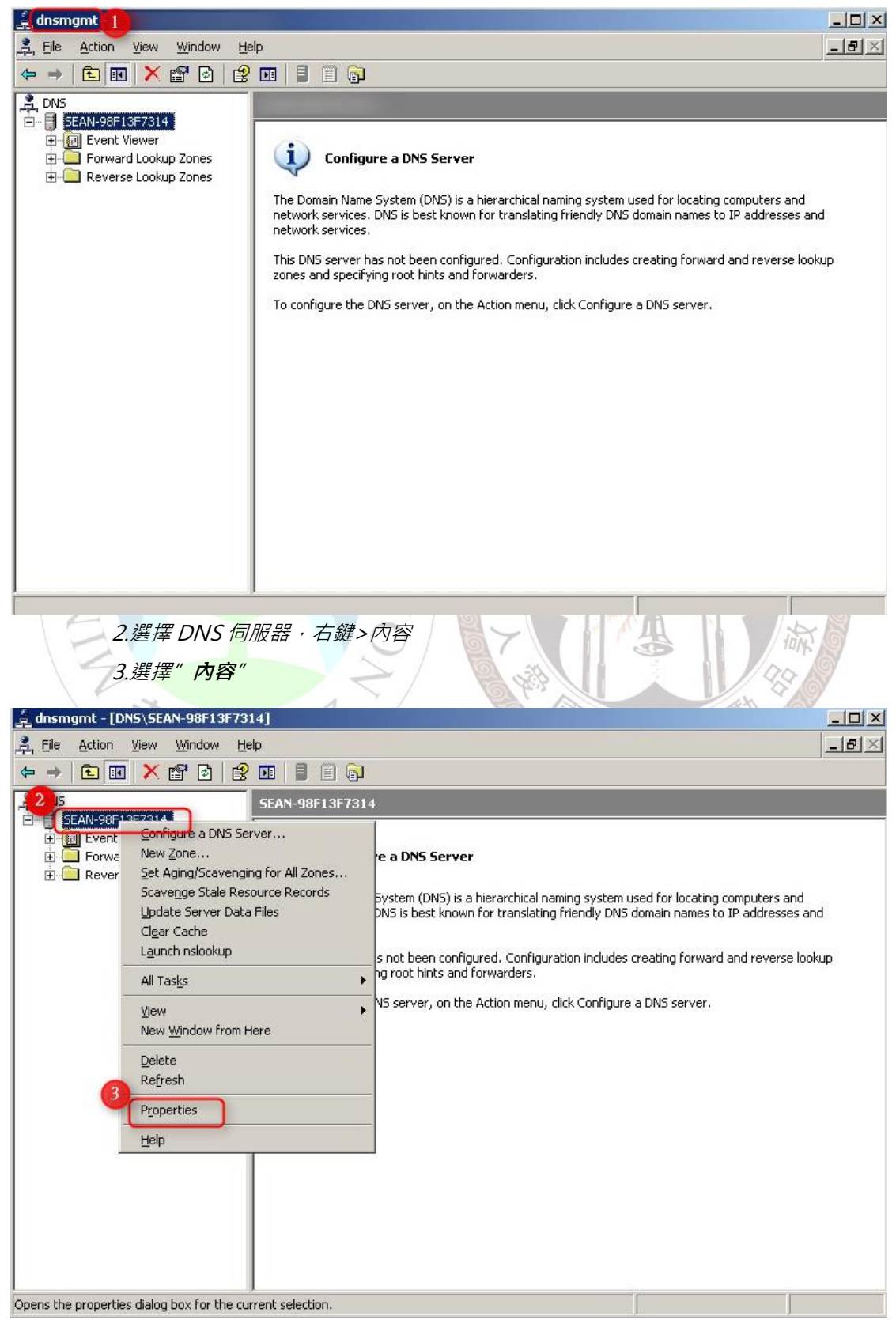

4.選擇"介面"標籤頁 5.選擇只有下列IP位址 6.輸入允許連線之IP位址 7.點擊"新增" 8.選擇" **套用**"

| Debug Logging                                                                    | ) Even                                                               | t Logging                                          | Monitoring                     |
|----------------------------------------------------------------------------------|----------------------------------------------------------------------|----------------------------------------------------|--------------------------------|
| Interfaces                                                                       | Forwarders                                                           | Advanced                                           | Root Hints                     |
| Select the IP addru<br>listen for DNS que<br>you can limit it to s<br>Listen on: | esses that will serve<br>ries on all IP addres<br>elected IP address | e DNS requests. Th<br>ises defined for thi:<br>es. | e server can<br>s computer, or |
| C All IP addr <u>e</u> sse                                                       | :S                                                                   |                                                    |                                |
| • Only the follow                                                                | ving IP addresses:                                                   | )                                                  |                                |
| IP address:                                                                      | 7                                                                    |                                                    |                                |
| 8.8.8                                                                            | .8 4                                                                 | A <u>d</u> d                                       |                                |
| 162 29 16 54                                                                     |                                                                      |                                                    |                                |
|                                                                                  |                                                                      | move                                               |                                |
|                                                                                  |                                                                      |                                                    |                                |
|                                                                                  |                                                                      |                                                    |                                |
|                                                                                  |                                                                      |                                                    |                                |
|                                                                                  |                                                                      |                                                    |                                |
|                                                                                  |                                                                      |                                                    | 0                              |
|                                                                                  |                                                                      |                                                    | 8                              |
|                                                                                  |                                                                      | 1                                                  |                                |

9.選擇" **進階**" 標籤頁 10.勾選" **停用遞迴**" 11.選擇" **套用**"

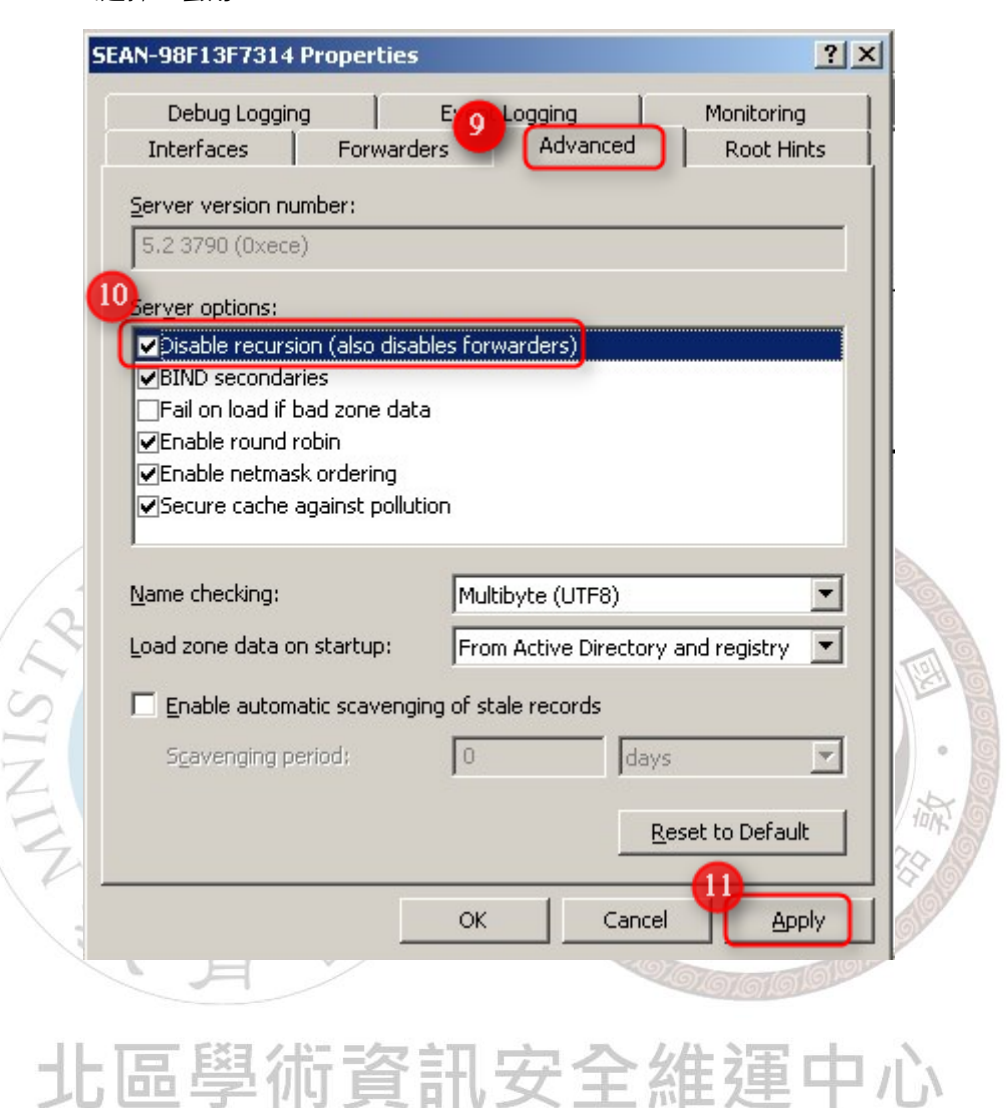

# 4.2 Linux DNS

為避免 DNS 主機被利用為攻擊的跳板,建議 DNS 設定須符

合下列兩項安全性設定:

- 在 BIND 版本 9.5 之前, recursion 的功能是預設開啟的, 故管理者
   必須自行關閉此功能或設定適當的存取權限。
- 以下為 BIND 的組態設定檔 Name.conf 的建議設定

|          | /*定義一個ACL,設定能存取DNS服務的IP範圍,此例          |
|----------|---------------------------------------|
|          | <u>192.168.0.0/16</u> ,可自行調整為貴單位的網段*/ |
|          | Acl "allowed-IP"{                     |
|          | <u>192.168.0.0/16;</u>                |
| JOF      | };                                    |
| 2        |                                       |
|          | /*僅允許符合 ACL 設定的網段進行 recursive query*/ |
| 3        | Options {                             |
| 7        |                                       |
| AV T     | Allow-recursion { allowed-IP; };      |
| 2        |                                       |
| ××× ·    | };                                    |
| · YY 百   |                                       |
|          | /*提供貴單位管轄下的網域給其它 DNS 查詢*/             |
| JL TE KA | zone " <u>XXX.edu.tw</u> " in {       |
| 儿四字      |                                       |
|          | allow-query { any; };                 |
|          |                                       |
|          | };                                    |
|          |                                       |

而更多詳細的設定步驟可參考:

https://kb.isc.org/category/116/0/10/Software-Products /BIND9/Documentation/

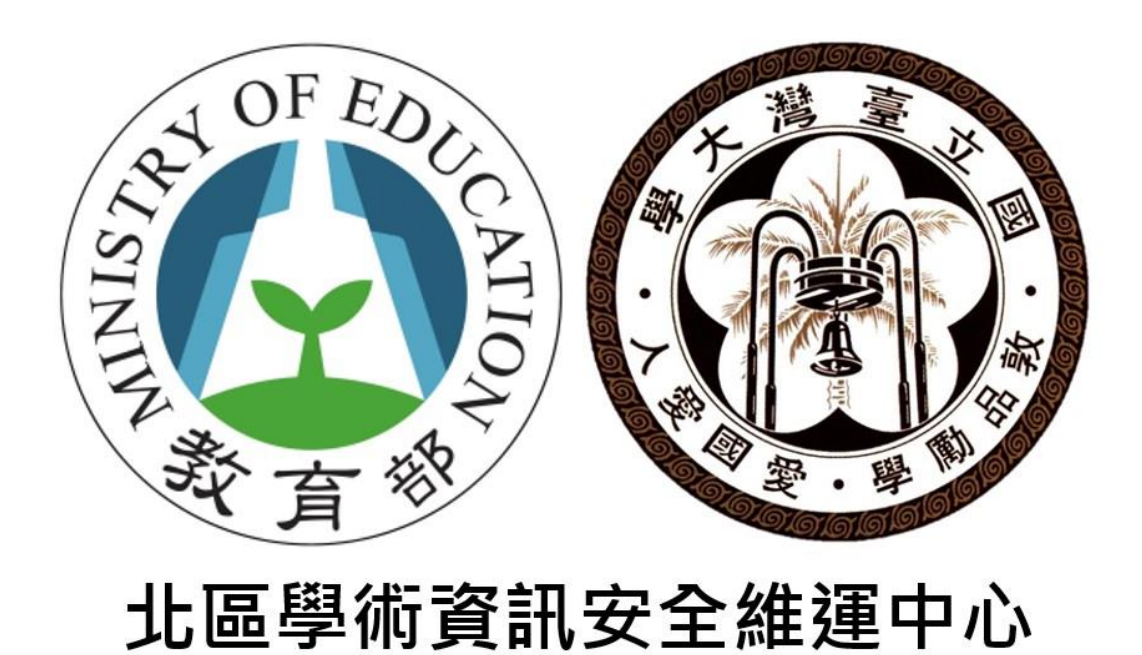